# ИНСТРУКЦИЯ на робот-манипулятор «ЦМИТ»

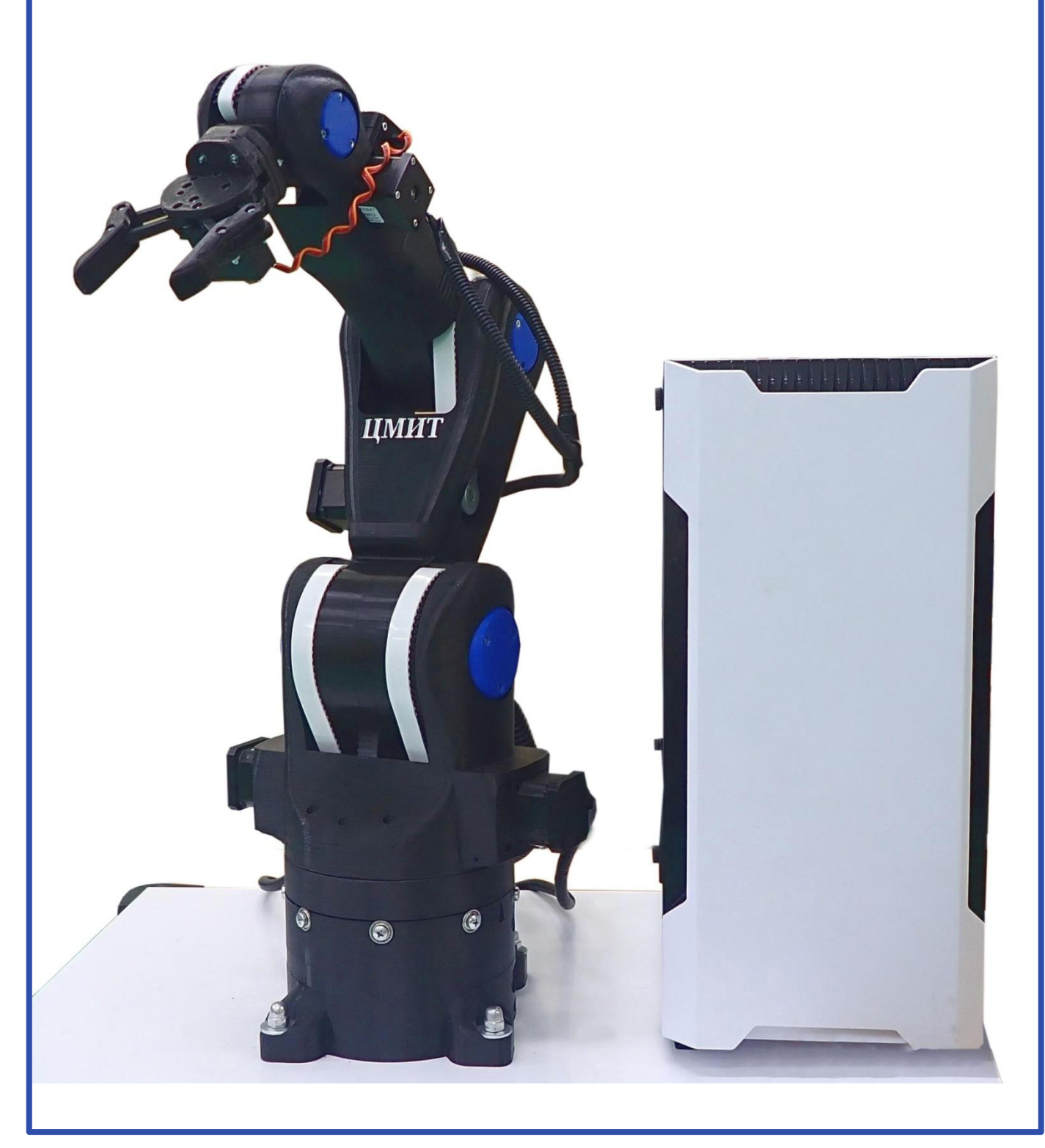

## Оглавление

| Назначение и комплект поставки           | 1   |
|------------------------------------------|-----|
|                                          |     |
| Функциональные возможности и подключение | 2-3 |
|                                          |     |
| Подключение к роботу-манипулятору        | 4   |
| Программное обеспечение                  | 5   |
|                                          |     |
| Калибровка робота                        | 6-7 |
| Смена инструмента на роботе-манипуляторе | 8   |
| Технические характеристики               | 9   |

## Назначение

Робот-манипулятор «ЦМИТ» предназначен ДЛЯ использования в учреждениях среднего и высшего профессионального образования, получения базовых и углубленных знаний и навыков по направлению "Робототехника", робототехники, изучения построения роботов, принципа кинематики И отработки навыков программирования, отладки И управления роботом.

Робот-манипулятор «ЦМИТ» может быть также курсах обучения использован на повышения И квалификации персонала предприятий. Поставляемое обеспечение изделия программное Β составе позволяет произвести симуляцию вашего робота на получить И готовую управляющую компьютере программу.

## Комплект поставки:

Робот-манипулятор с шестью степенями подвижности. Контроллер управления роботом-манипулятором. Программное обеспечение.

Набор из 6 инструментов:

- 1. Захват для робота
- 2. Масштабируемый захват для робота
- 3. Шпиндель
- 4. Вакуумный захват
- 5. Магнитный захват
- 6. Имитатор сварочного оборудования.

### Функциональные возможности

Робот-манипулятор «ЦМИТ» может быть как самостоятельным устройством, так и находиться в составе более сложного роботизированного комплекса.

## Подключение

Питание осуществляется от однофазной сети переменного тока. Напряжение сети питания 220 В, частота 50 Гц (+/- 1Гц). Допускается подключать только к розетке с заземлением. Розетка соответствует типу "ЕВРО", степень защиты не ниже IP20. Розетка должна быть рассчитана на напряжение 220 В, номинальный ток 16 А.

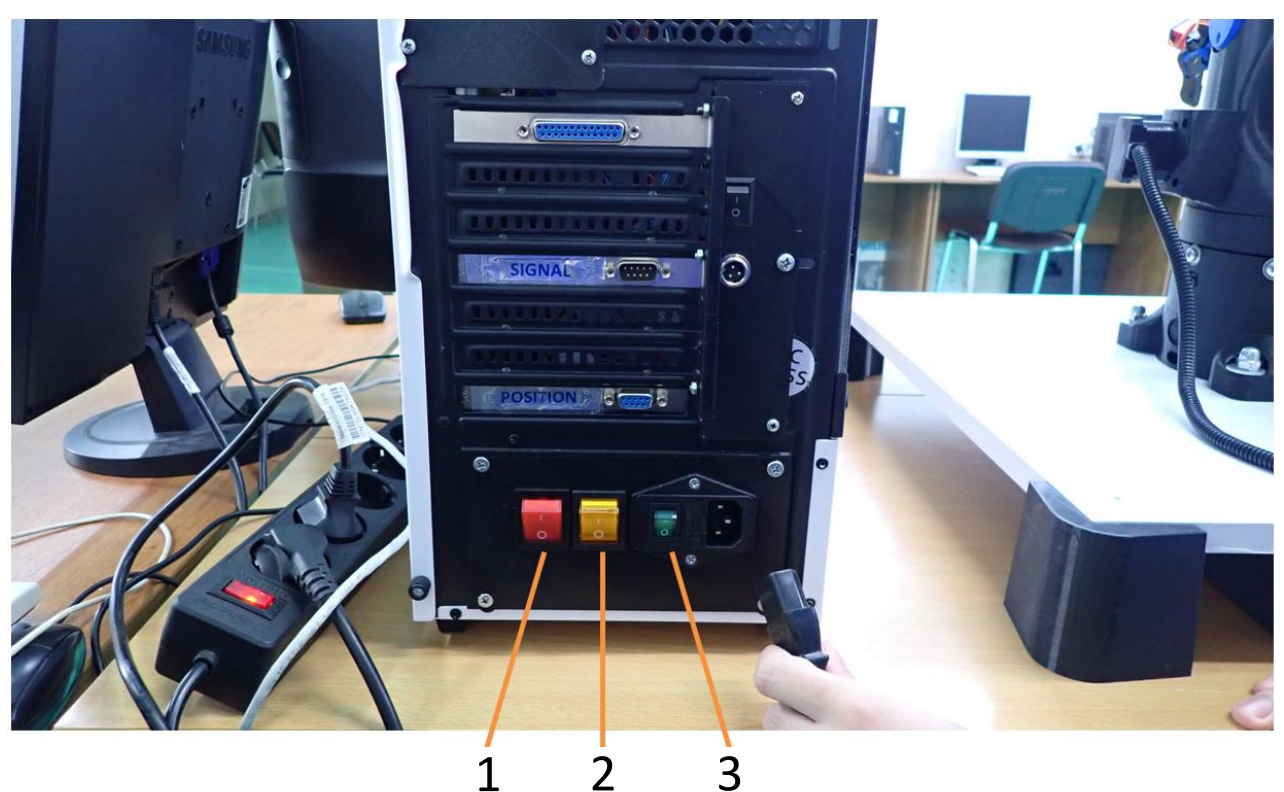

- 1. Выключатель электропитания платы контроллера и сервомоторов
- 2. Выключатель электропитания шаговых двигателей
- 3. Выключатель электропитания 220 вольт.
- 2

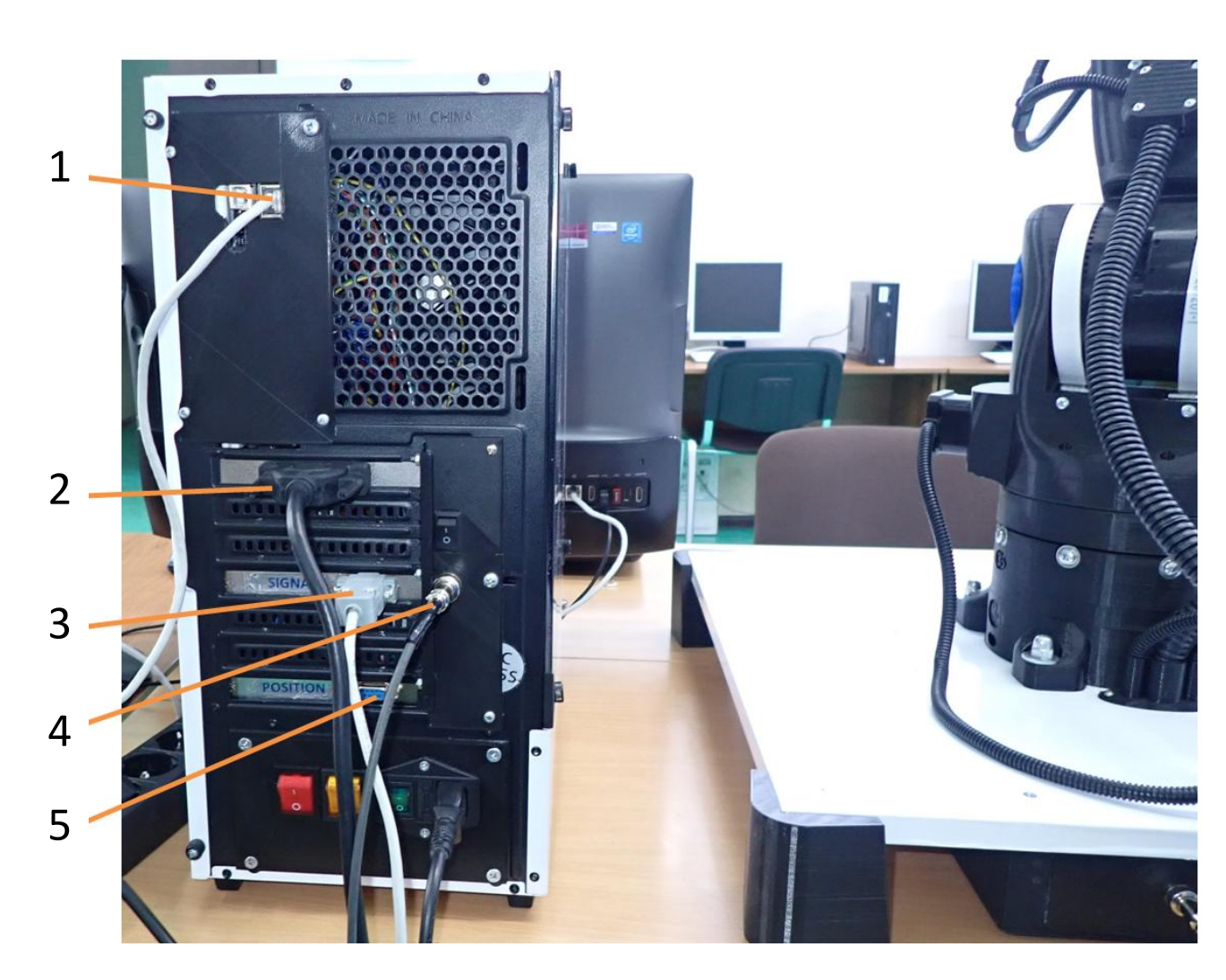

- 1. Подключение к сети ethernet, кабель RJ45
- 2. Подключение к роботу-манипулятору, кабель DB25
- 3. Подключение к роботу-манипулятору, кабель DB9
- 4. Подключение к роботу-манипулятору, кабель GX12
- 5. Разъем для подключения вспомогательного оборудования для робота (позиционер).

Блок контроллера обеспечивает подключение к компьютеру через сеть ethernet и управление роботом-манипулятором с помощью программного обеспечения.

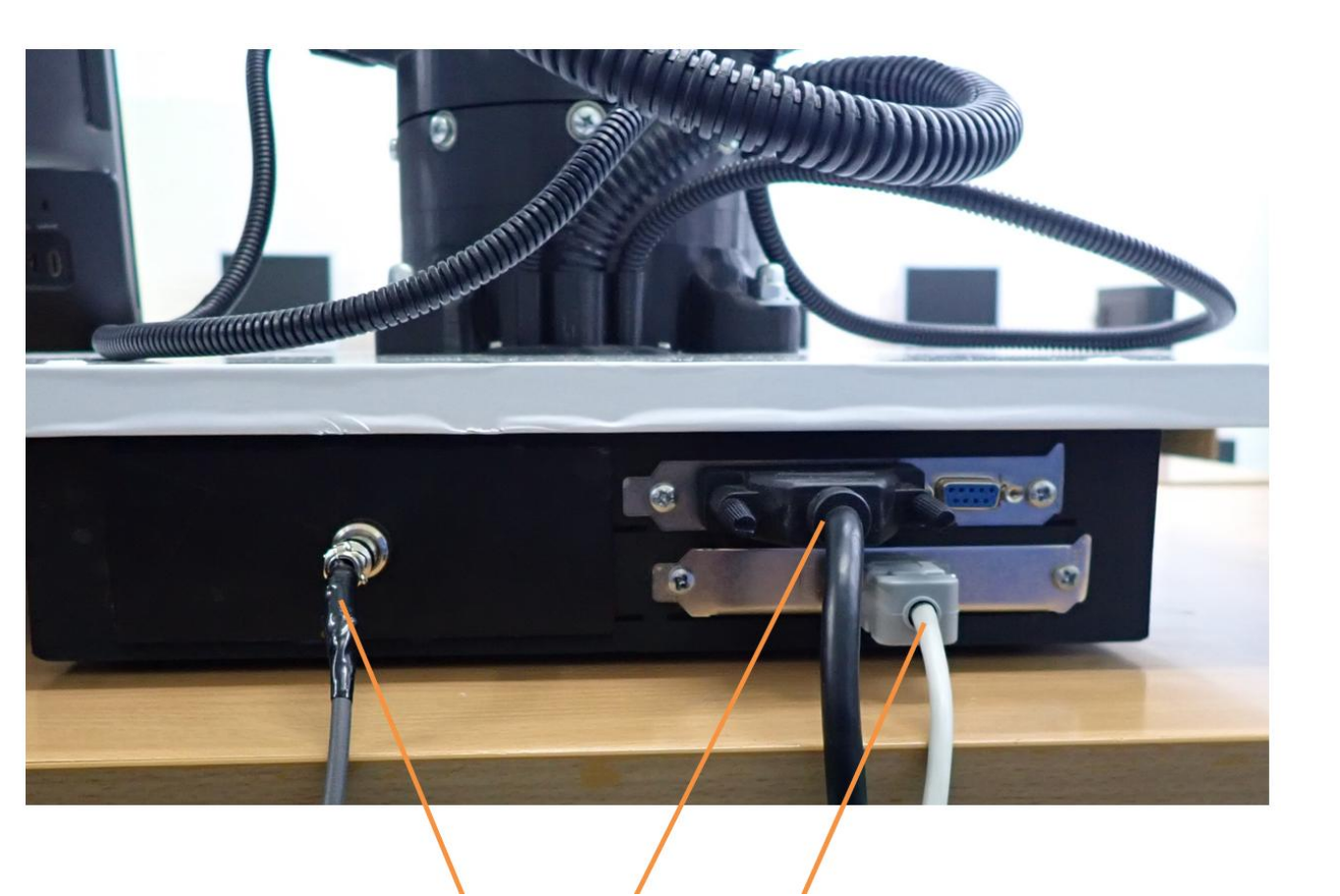

1. Подключение к роботу-манипулятору кабель DB25

3

- 2. Подключение к роботу-манипулятору кабель DB9
- 3. Подключение к роботу-манипулятору кабель GX12

## Рабочее пространство робота-манипулятора

|              | Оси робота-<br>манипулятора | Минимальный<br>предел | Максимальный<br>предел |
|--------------|-----------------------------|-----------------------|------------------------|
| Максимальный | Ось 1                       | -200°                 | 200°                   |
| диапазон     | Ось 2                       | -90°                  | 115°                   |
| движения     | Ось 3                       | -90°                  | 120°                   |
|              | Ось 4                       | -200°                 | 200°                   |
|              | Ось 5                       | -90°                  | 90°                    |
|              | Ось б                       | -200°                 | 200°                   |

## Программное обеспечение

RoboDK — это программное обеспечение для симуляции, позволяющее получить максимальную отдачу от робота. С помощью него можно быстро произвести симуляцию робота на компьютере и получить готовую управляющую программу.

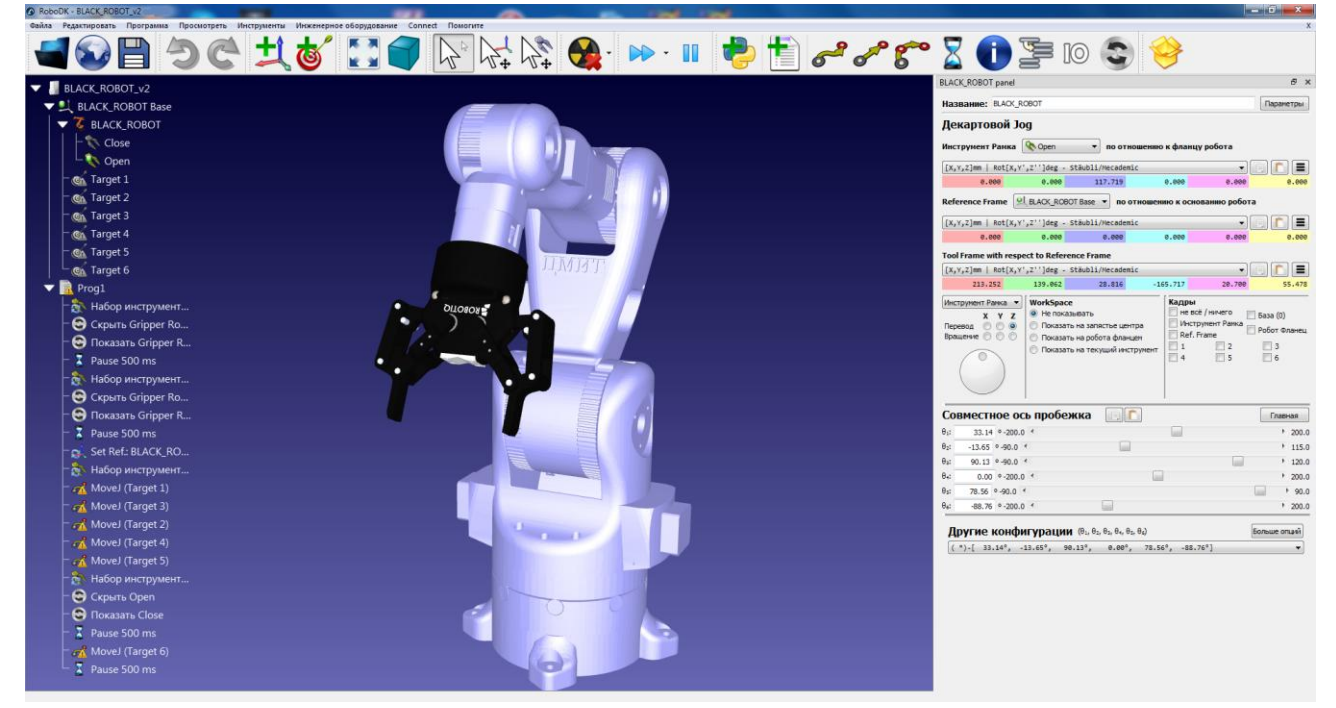

Подключение к роботу осуществляется по протоколу TCP. Для того, чтобы установить соединение, необходимо выбрать Connect на панели инструментов, в появившемся списке выбрать пункт Connect Robot, в открывшемся окне ввести IP и порт, нажать Connect. При успешном подключении Indicator status станет зеленым и изменится на Ready.

| Connection to BLACK_ROBOT & |                |          |          | × |
|-----------------------------|----------------|----------|----------|---|
| Robot IP/COM:               | 192.168.20.177 |          | ping     |   |
| Robot port:                 | 2000           | <b>•</b> | Explore  |   |
| Connect                     | Get Posit      | ion      | Stop     |   |
| Disconnect                  | Move Joi       | nts      |          |   |
| Connection status:          |                |          |          |   |
| Ready                       |                |          |          |   |
| Больше                      |                |          | Show log |   |

После подключения можно управлять роботомманипулятором при помощи панели в правой части окна программы. При помощи ползунков можно устанавливать соответствующие звенья в необходимое положение. Установки можно сохранять с целью создания определенной последовательности движений манипулятора при необходимости.

| Инструмент Рамка У<br><b>Х Ү Z</b><br>Перевод ООО<br>Вращение ОООО                                                                                                    | WorkSpace<br><ul> <li>Не показывать</li> <li>Показать на запястье центра</li> <li>Показать на робота фланцем</li> <li>Показать на текущий инструм</li> </ul> | Кадры<br>не всё / ничего<br>Инструмент Рамка<br>Ref. Frame<br>ент 1 2<br>4 5 | ] База (0)<br>] Робот Фланец<br>3<br>6 |
|----------------------------------------------------------------------------------------------------|----------------------------------------------------------------------------------------------------|------------------------------------------------------------------------------|----------------------------------------|
| Совместное ос                                                                                                    | ъ пробежка 🛛 📋 📋                                                                                                    |                                                                              | Главная                                |
| θ1: 26.87 ° -200.0                                                                                                    | ) <                                                                                                    |                                                                              | > 200.0                                |
| θ₂: 22.53 • -200.0                                                                                                    | ) <                                                                                                    |                                                                              | > 200.0                                |
| θ₃: 106.99 ° -200.0                                                                                                    | ) <                                                                                                    |                                                                              | > 200.0                                |
| θ4: 139.90 ° -200.0                                                                                                    | ) <                                                                                                    |                                                                              | > 200.0                                |
| θ₅: -25.00 ° -200.0                                                                                                    | ) <                                                                                                    |                                                                              | > 200.0                                |
| θ <sub>6</sub> : -29.88 ° -200.0                                                                                                    | ) <                                                                                                    |                                                                              | > 200.0                                |
| Другие конфигурации ( $\theta_1, \theta_2, \theta_3, \theta_4, \theta_5, \theta_6$ ) Больше опций<br>(*)-[ 26.87°, 22.53°, 106.99°, 139.90°, -25.00°, -29.88°] $\checkmark$ |                                                                                                    |                                                                              |                                        |
| Калибровка робота                                                                                                    |                                                                                                    |                                                                              |                                        |
| Для кал                                                                                                    | ибровки робота                                                                                                    | нажмите на                                                                   | панели                                 |
| управления роботом кнопку Главная.                                                                                                    |                                                                                                    |                                                                              |                                        |
| Истановка ро                                                                                                    | бота в нулевое                                                                                                    | Connection to BLACK_ROBOT                                                    | Ð                                      |
|                                                                                                    |                                                                                                    | Robot IP/COM: 192.168.20.177                                                 | ping                                   |
| положение.                                                                                                    |                                                                                                    | Robot port: 2000                                                             | Explore                                |
| <b>1</b>                                                                                                    |                                                                                                    |                                                                              |                                        |

Затем нажмите на панели соединения с роботом кнопку Move Joints.

| Connection to BLACK_ROBOT |                     |              | 8        | × |
|---------------------------|---------------------|--------------|----------|---|
| Robot IP/COM:             | COM: 192.168.20.177 |              | ping     |   |
| Robot port:               | 2000                |              | Explore  |   |
| Connect                   | _                   | Get Position | Stop     |   |
| Disconnect                |                     | Move Joints  |          |   |
| Connection status:        |                     |              |          |   |
| Ready                     |                     |              |          |   |
| Больше                    |                     |              | Show log |   |

После команды робот-манипулятор должен встать нулевое положение.

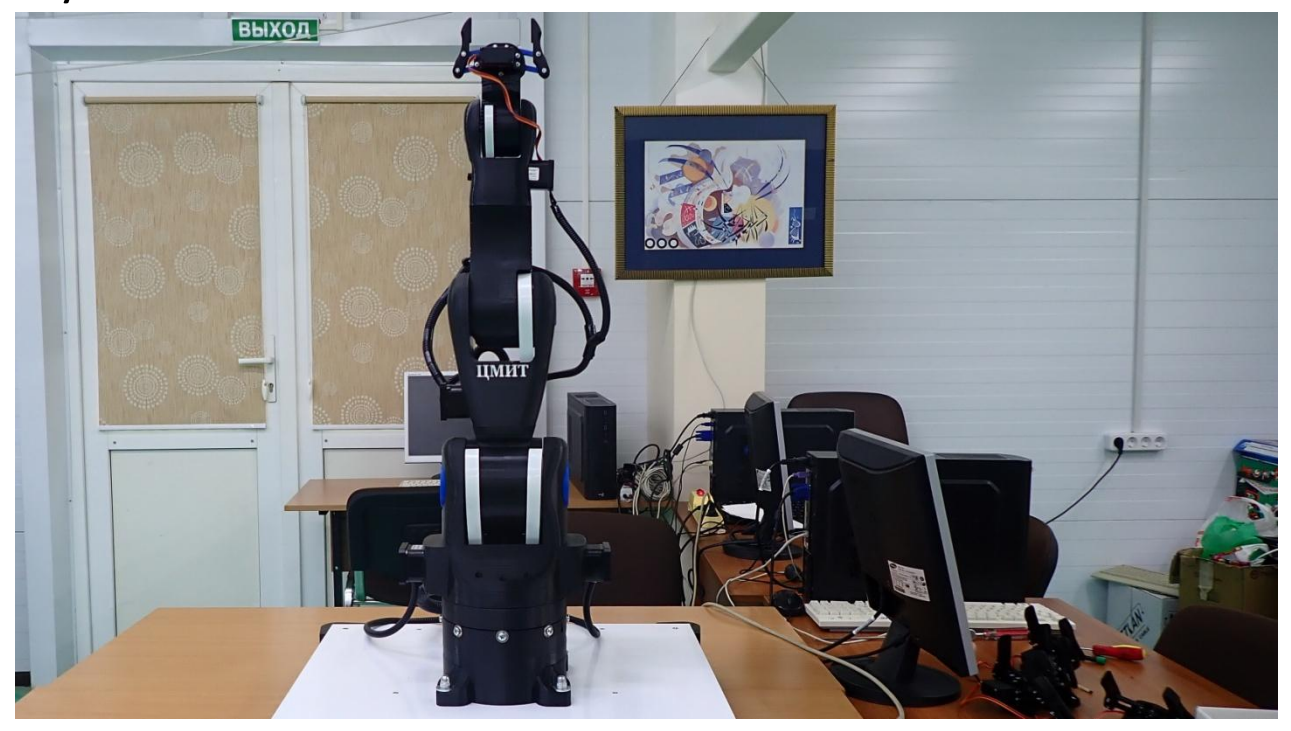

Как на симуляции в программе.

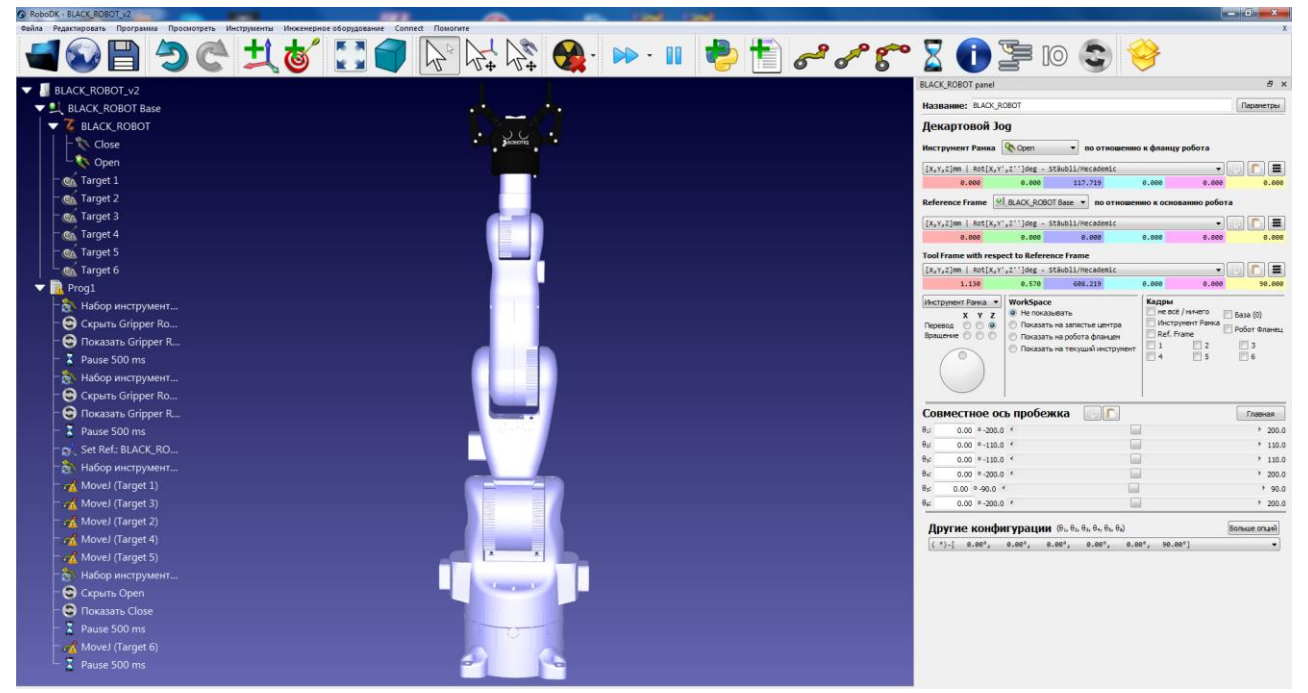

Если оси робота стоят не в нулевых положениях, необходимо отключить питание на шаговых двигателях (смотрите страницу 2) выключатель 2 и выставить их в нулевое положение.

Не пытайтесь выставлять оси при включенном питании, это может привести к поломке. **7** 

## Смена инструмента на роботе-манипуляторе

Ручная система смены инструмента позволяет к фланцу робота-манипулятора подключать различные инструменты.

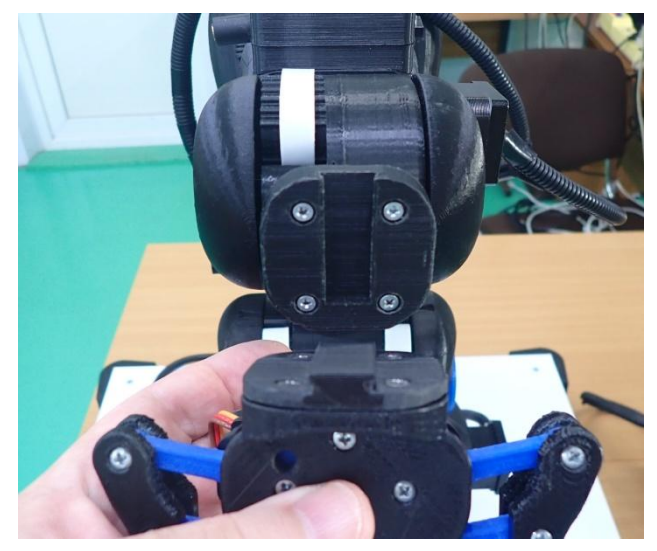

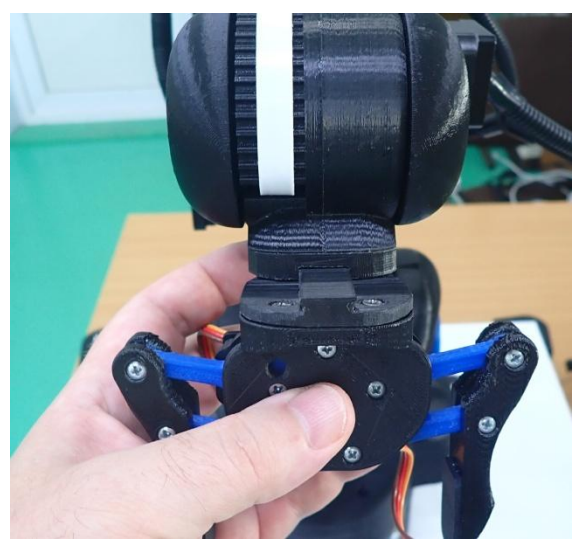

После соединения захватных устройств или инструментов с фланцем робота-манипулятора, необходимо подключить электропитание, пневматику или специальные сигналы для инструмента.

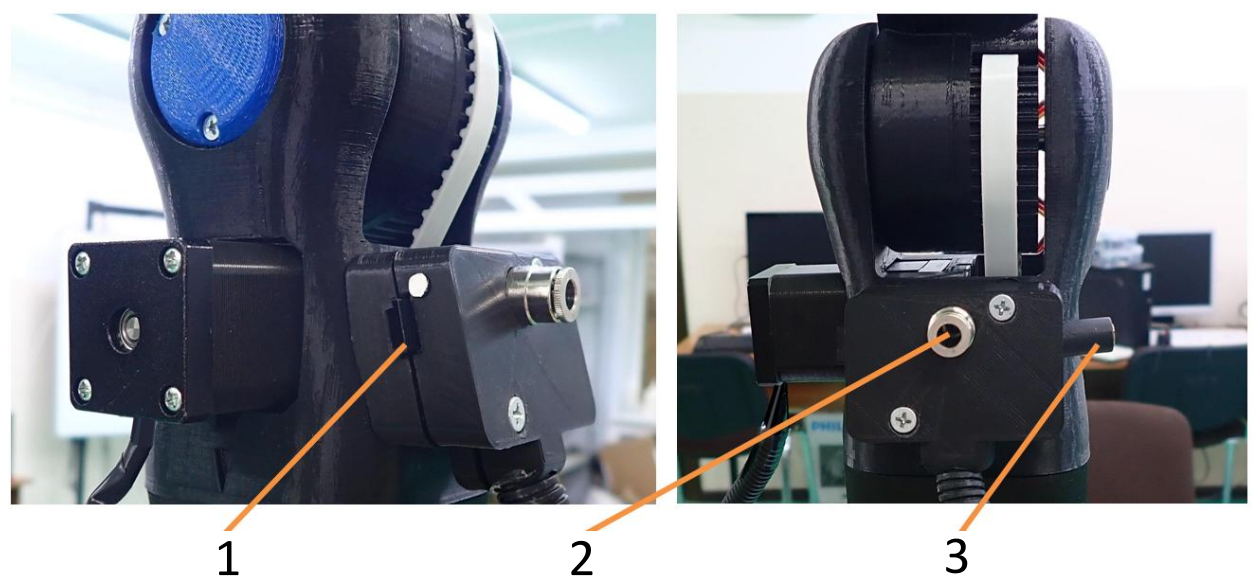

 Гнездо РЗ для подключения захватов робота или сервоприводов.

Соблюдайте правильность подключения. Белая метка показывает с какой стороны должен быть установлен сигнальный провод при подключении.

 Пневматический быстросъемный соединитель предназначен для подключения вакуумного захвата.
 Гнездо AUX предназначено для подключения шпинделя, магнитного захвата и имитатора сварочного оборудования.

| Количество осей                    |                            |       | 6        |
|------------------------------------|----------------------------|-------|----------|
| Грузоподъемность                   |                            |       | 0,5 кг   |
| Максимальная достигаемость         |                            |       | 590 мм   |
| Точность                           |                            |       | 0,5 мм   |
| Повторяемость                      |                            |       | 0,5 мм   |
|                                    | Вращение робота            | Ось 1 | 200 мм   |
| Максимальная                       | Наклон-подъем робота       | Ось 2 | 70 мм    |
| линейная                           | Движение робота вверх-вниз | Ось З | 85 mm    |
| скорость                           | Вращение кисти             | Ось 4 | 70 мм    |
|                                    | Движение кисти вверх-вниз  | Ось 5 | 70 мм    |
|                                    | Вращение фланца            | Ось б | 70 мм    |
| Вес                                |                            |       | 12,25 кг |
| Максимальная потребляемая мощность |                            |       | 80 Bt.   |

#### Технические характеристики

По вопросам технического обслуживания обращайтесь:

# Контакты

г. Вологда, ул. Чехова, д. 24 Тел. +7 (8172) 75-01-52 e-mail: meson@meson.ru